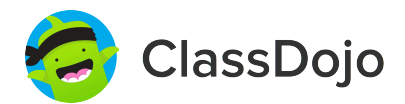

# **3 steps to connect parents**

#### 1. Print

Print a parent invite (next page) for each student in your class.

#### 2. Send home

Send students home with invites to give to their parents or guardians.

#### 3. Connect

From the app or classdojo.com, parents will use the invitation code to get verified, connect to your classroom, and set up their child's account!

#### Benefits to connecting parents:

- ✓ Parents in the know are able to provide better support at home
- ✓ Sharing moments from school fosters a sense of community
- ✓ Messaging directly (in 50+ languages) breaks communication barriers

Page 1 of 30

#### To: Abdullahi Aden and Abdullahi Aden's parents

From: Ms. Schafer

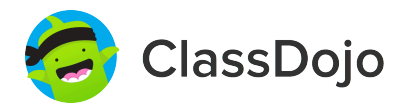

## Please join our classroom community on ClassDojo

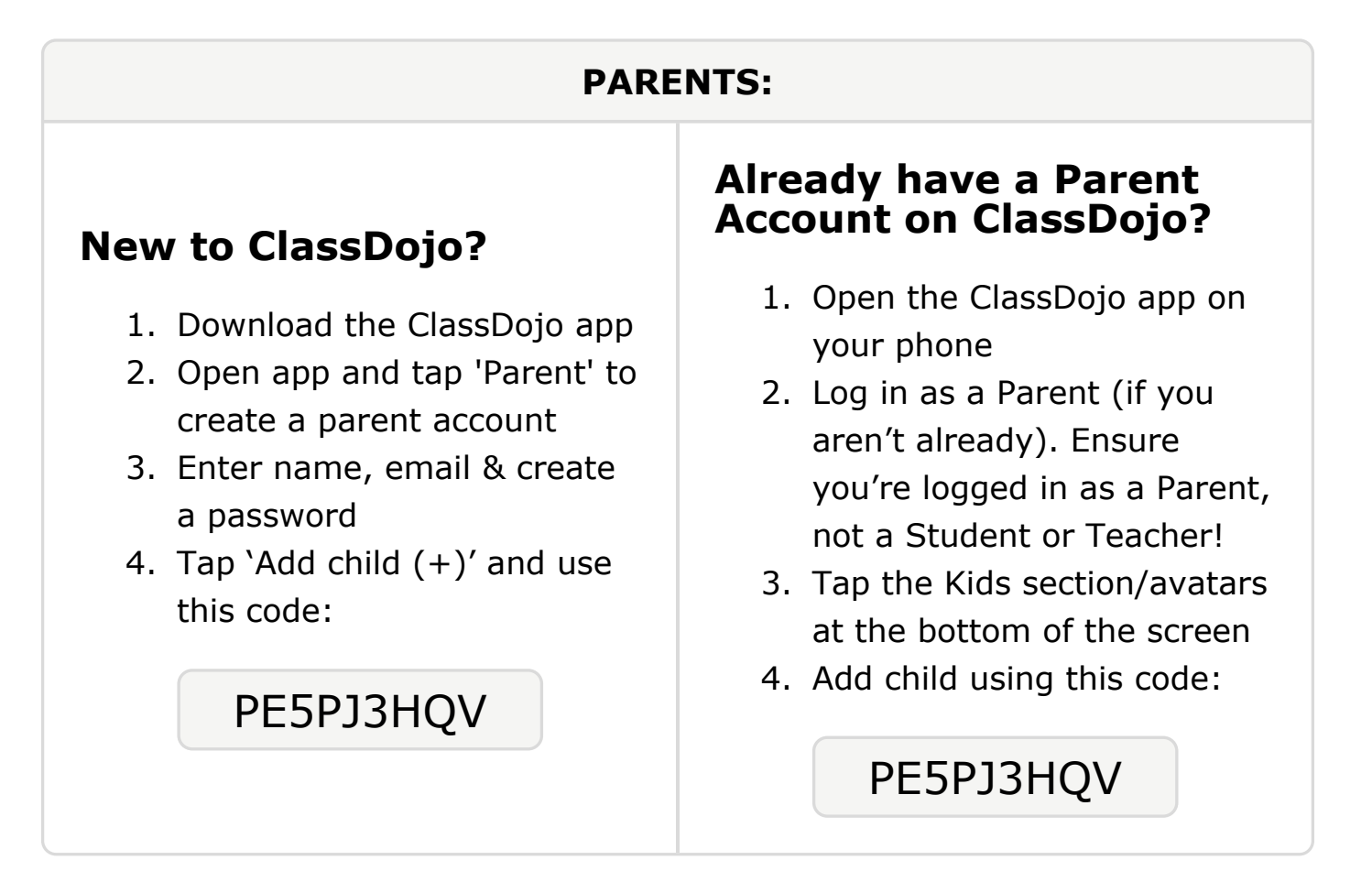

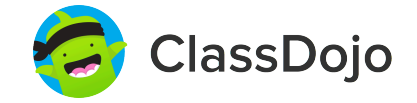

## Please join our classroom community on ClassDojo

| PARENTS:                                                                                                    |                                                                                                    |
|----------------------------------------------------------------------------------------------------|----------------------------------------------------------------------------------------------------|
| <ul> <li><b>New to ClassDojo?</b></li> <li>Download the ClassDojo app</li> <li>Open app and tap 'Parent' to create a parent account</li> <li>Enter name, email &amp; create a password</li> <li>Tap 'Add child (+)' and use this code:</li> </ul> | <ul> <li>Already have a Parent<br/>Account on ClassDojo app on<br/>your phone</li> <li>Log in as a Parent (if you<br/>aren't already). Ensure<br/>you're logged in as a Parent,<br/>not a Student or Teacher!</li> <li>Tap the Kids section/avatars<br/>at the bottom of the screen</li> <li>Add child using this code:</li> </ul> |

#### To: Menahil Afridi and Menahil Afridi's parents

From: Ms. Schafer

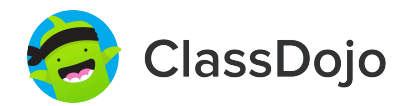

## Please join our classroom community on ClassDojo

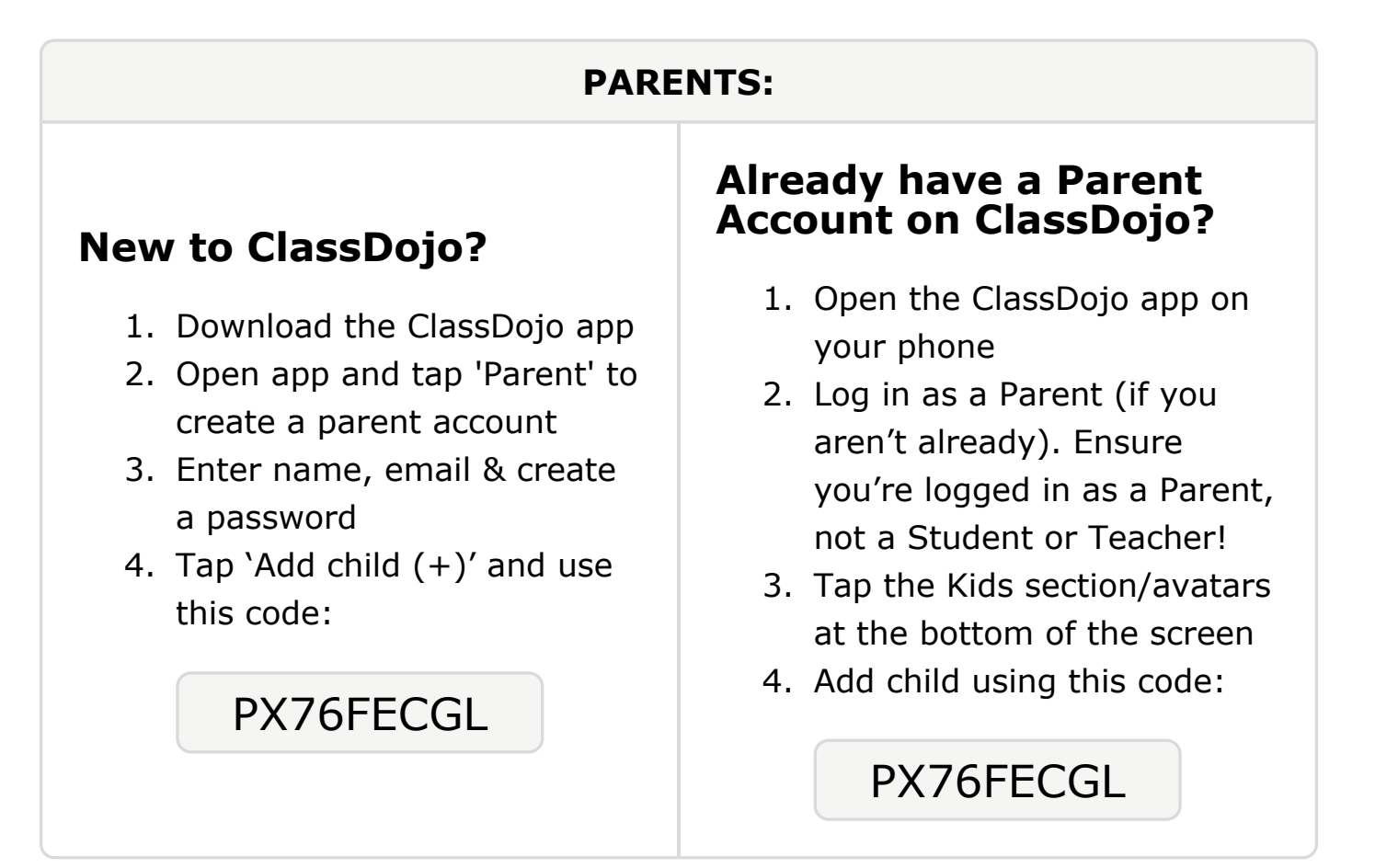

# ClassDojo

## Please join our classroom community on ClassDojo

| PARENTS:                                                                                                    |                                                                                                    |
|----------------------------------------------------------------------------------------------------|----------------------------------------------------------------------------------------------------|
| <ul> <li><b>New to ClassDojo?</b></li> <li>Download the ClassDojo app</li> <li>Open app and tap 'Parent' to create a parent account</li> <li>Enter name, email &amp; create a password</li> <li>Tap 'Add child (+)' and use this code:</li> </ul> | <ul> <li>Already have a Parent<br/>Account on ClassDojo app on<br/>your phone</li> <li>Log in as a Parent (if you<br/>aren't already). Ensure<br/>you're logged in as a Parent,<br/>not a Student or Teacher!</li> <li>Tap the Kids section/avatars<br/>at the bottom of the screen</li> <li>Add child using this code:</li> </ul> |

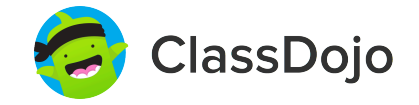

## Please join our classroom community on ClassDojo

| PARENTS:                                                                                                    |                                                                                                    |
|----------------------------------------------------------------------------------------------------|----------------------------------------------------------------------------------------------------|
| <ul> <li>New to ClassDojo?</li> <li>Download the ClassDojo app</li> <li>Open app and tap 'Parent' to create a parent account</li> <li>Enter name, email &amp; create a password</li> <li>Tap 'Add child (+)' and use this code:</li> </ul> | <ul> <li>Already have a Parent<br/>Account on ClassDojo</li> <li>Open the ClassDojo app on<br/>your phone</li> <li>Log in as a Parent (if you<br/>aren't already). Ensure<br/>you're logged in as a Parent,<br/>not a Student or Teacher!</li> <li>Tap the Kids section/avatars<br/>at the bottom of the screen</li> <li>Add child using this code:</li> </ul> |

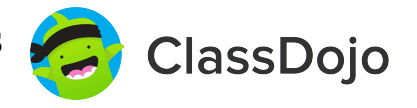

## Please join our classroom community on ClassDojo

| PARENTS:                                                                                                    |                                                                                                    |
|----------------------------------------------------------------------------------------------------|----------------------------------------------------------------------------------------------------|
| <ul> <li>New to ClassDojo?</li> <li>Download the ClassDojo app</li> <li>Open app and tap 'Parent' to create a parent account</li> <li>Enter name, email &amp; create a password</li> <li>Tap 'Add child (+)' and use this code:</li> </ul> | <ul> <li>Already have a Parent<br/>Account on ClassDojo app on<br/>your phone</li> <li>Log in as a Parent (if you<br/>aren't already). Ensure<br/>you're logged in as a Parent,<br/>not a Student or Teacher!</li> <li>Tap the Kids section/avatars<br/>at the bottom of the screen</li> <li>Add child using this code:</li> </ul> |

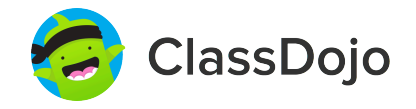

## Please join our classroom community on ClassDojo

| PARENTS:                                                                                                    |                                                                                                    |
|----------------------------------------------------------------------------------------------------|----------------------------------------------------------------------------------------------------|
| <ul> <li>New to ClassDojo?</li> <li>Download the ClassDojo app</li> <li>Open app and tap 'Parent' to create a parent account</li> <li>Enter name, email &amp; create a password</li> <li>Tap 'Add child (+)' and use this code:</li> </ul> | <ul> <li>Already have a Parent<br/>Scould on ClassDojo app on<br/>your phone</li> <li>Log in as a Parent (if you<br/>aren't already). Ensure<br/>you're logged in as a Parent,<br/>not a Student or Teacher!</li> <li>Tap the Kids section/avatars<br/>at the bottom of the screen</li> <li>Add child using this code:</li> </ul> |

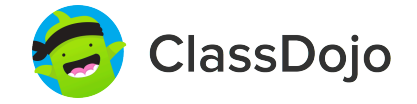

## Please join our classroom community on ClassDojo

| PARENTS:                                                                                                    |                                                                                                    |
|----------------------------------------------------------------------------------------------------|----------------------------------------------------------------------------------------------------|
| <ul> <li>New to ClassDojo?</li> <li>Download the ClassDojo app</li> <li>Open app and tap 'Parent' to create a parent account</li> <li>Enter name, email &amp; create a password</li> <li>Tap 'Add child (+)' and use this code:</li> </ul> | <ul> <li>Already have a Parent<br/>Account on ClassDojo</li> <li>Open the ClassDojo app on<br/>your phone</li> <li>Log in as a Parent (if you<br/>aren't already). Ensure<br/>you're logged in as a Parent,<br/>not a Student or Teacher!</li> <li>Tap the Kids section/avatars<br/>at the bottom of the screen</li> <li>Add child using this code:</li> </ul> |

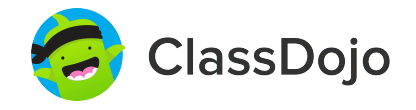

## Please join our classroom community on ClassDojo

| PARENTS:                                                                                                    |                                                                                                    |
|----------------------------------------------------------------------------------------------------|----------------------------------------------------------------------------------------------------|
| <ul> <li><b>New to ClassDojo?</b></li> <li>Download the ClassDojo app</li> <li>Open app and tap 'Parent' to create a parent account</li> <li>Enter name, email &amp; create a password</li> <li>Tap 'Add child (+)' and use this code:</li> </ul> | <ul> <li>Already have a Parent<br/>Account on ClassDojo</li> <li>Open the ClassDojo app on<br/>your phone</li> <li>Log in as a Parent (if you<br/>aren't already). Ensure<br/>you're logged in as a Parent,<br/>not a Student or Teacher!</li> <li>Tap the Kids section/avatars<br/>at the bottom of the screen</li> <li>Add child using this code:</li> </ul> |

#### To: Keyonni Davis and Keyonni Davis's parents

From: Ms. Schafer

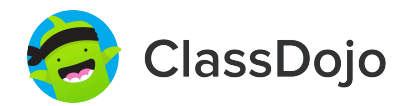

## Please join our classroom community on ClassDojo

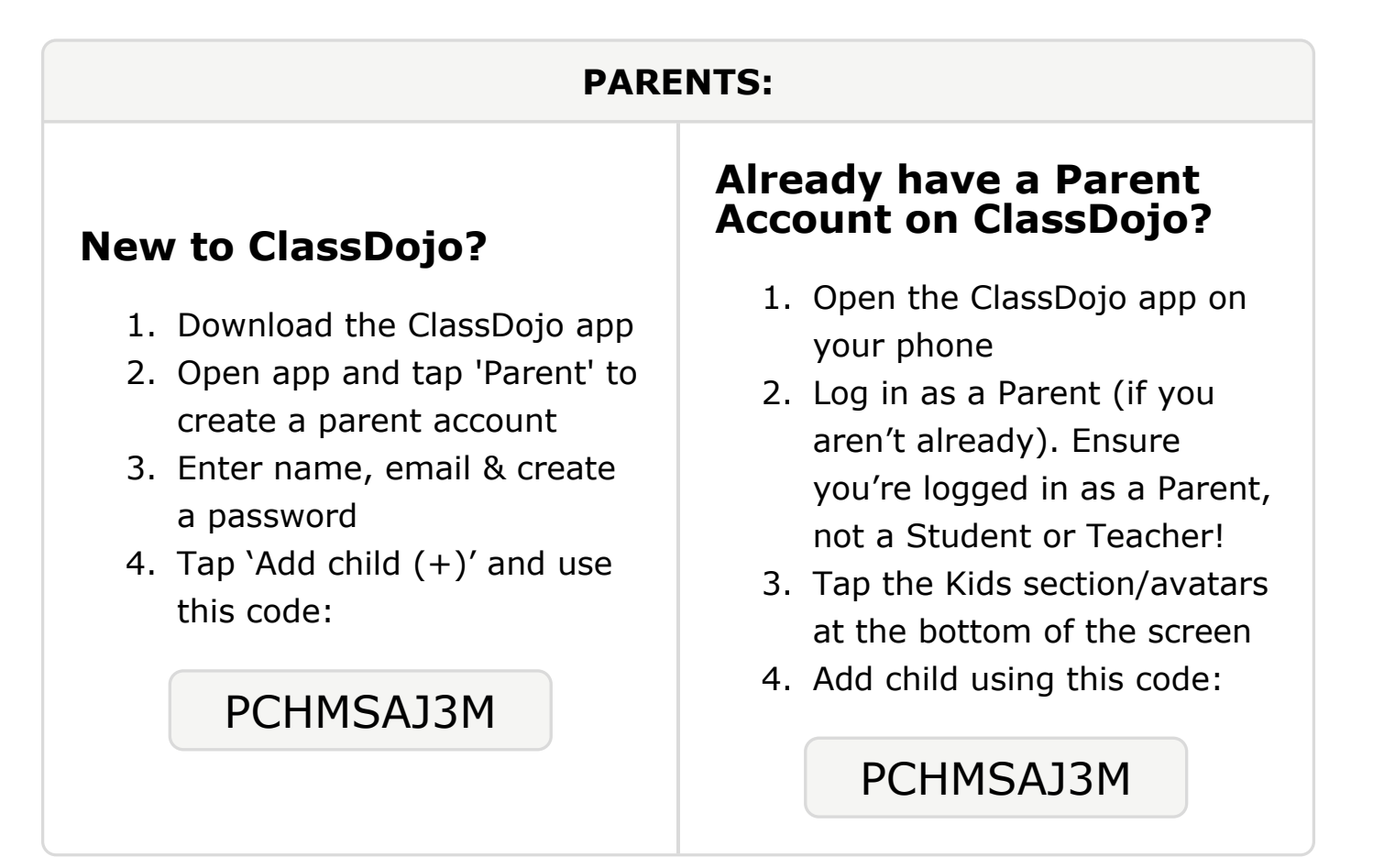

#### **To: Serenity FIELDS and Serenity FIELDS's parents**

From: Ms. Schafer

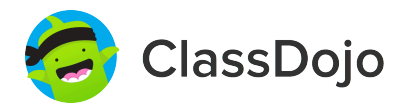

## Please join our classroom community on ClassDojo

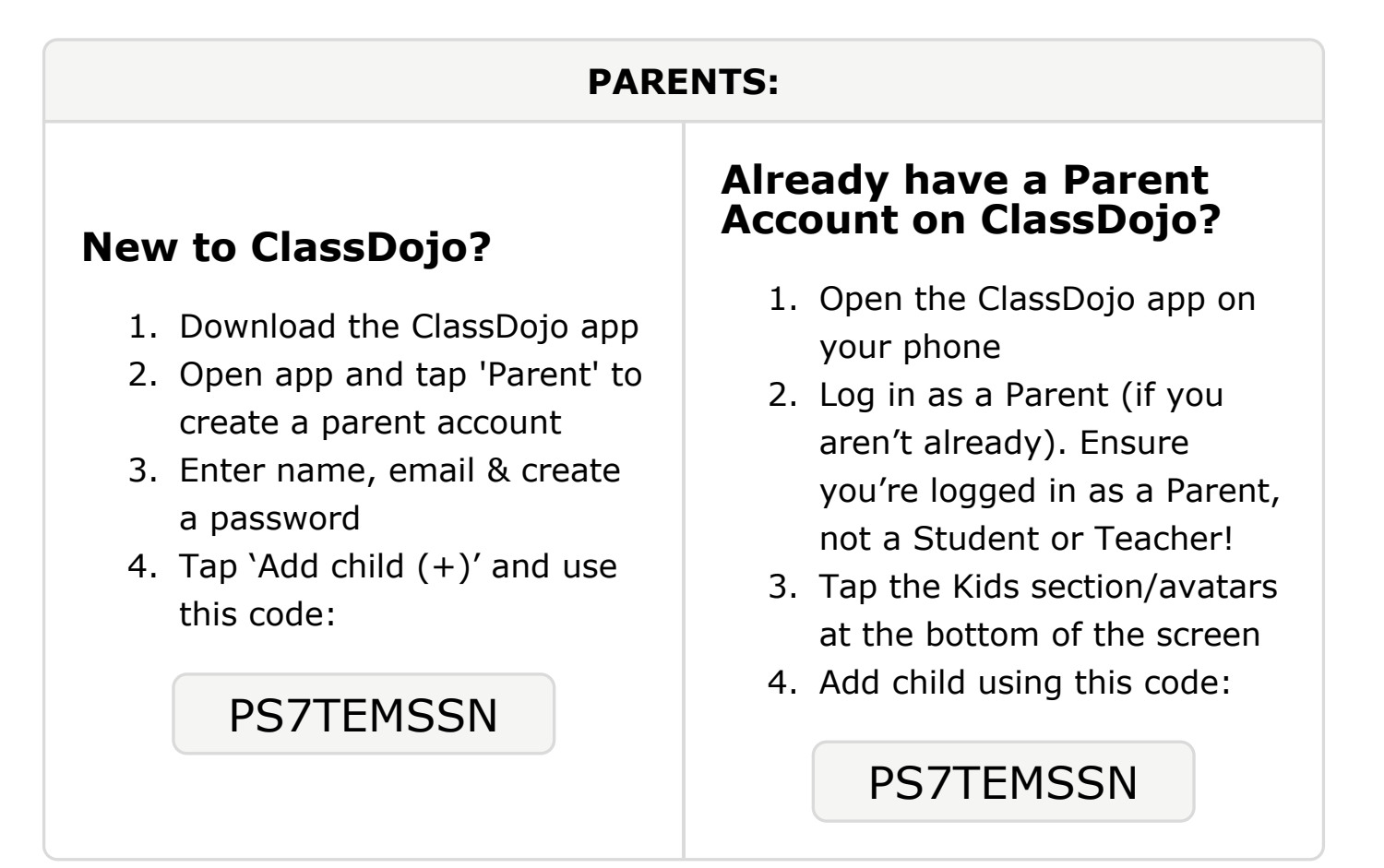

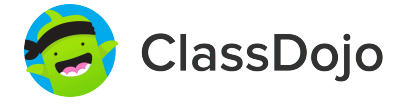

## Please join our classroom community on ClassDojo

| PARENTS:                                                                                                    |                                                                                                    |
|----------------------------------------------------------------------------------------------------|----------------------------------------------------------------------------------------------------|
| <ul> <li>New to ClassDojo?</li> <li>Download the ClassDojo app</li> <li>Open app and tap 'Parent' to create a parent account</li> <li>Enter name, email &amp; create a password</li> <li>Tap 'Add child (+)' and use this code:</li> </ul> | <ul> <li>Already have a Parent<br/>Account on ClassDojo app on<br/>your phone</li> <li>Log in as a Parent (if you<br/>aren't already). Ensure<br/>you're logged in as a Parent,<br/>not a Student or Teacher!</li> <li>Tap the Kids section/avatars<br/>at the bottom of the screen</li> <li>Add child using this code:</li> </ul> |

## To: Oscar Figueroa-Lopez and Oscar Figueroa-Lopez's

#### parents

From: Ms. Schafer

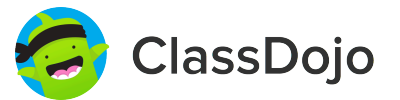

## Please join our classroom community on ClassDojo

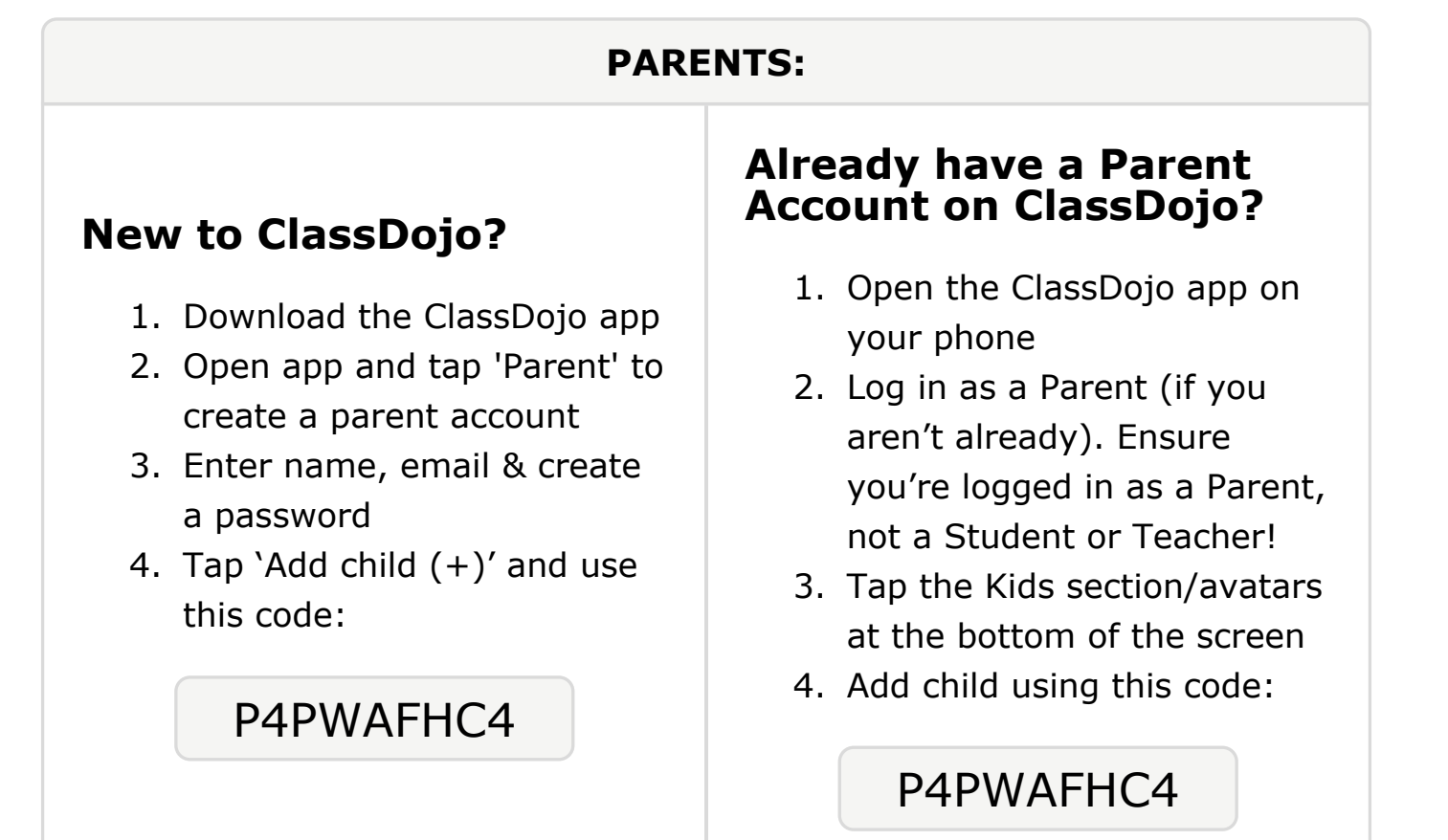

To: Brayden Gray and Brayden Gray's parents 🥖

From: Ms. Schafer

## Please join our classroom community on ClassDojo

ClassDojo

| PARENTS:                                                                                                    |                                                                                                    |
|----------------------------------------------------------------------------------------------------|----------------------------------------------------------------------------------------------------|
| <ul> <li><b>New to ClassDojo?</b></li> <li>Download the ClassDojo app</li> <li>Open app and tap 'Parent' to create a parent account</li> <li>Enter name, email &amp; create a password</li> <li>Tap 'Add child (+)' and use this code:</li> </ul> | <ul> <li>Already have a Parent<br/>Account on ClassDojo app on<br/>your phone</li> <li>Log in as a Parent (if you<br/>aren't already). Ensure<br/>you're logged in as a Parent,<br/>not a Student or Teacher!</li> <li>Tap the Kids section/avatars<br/>at the bottom of the screen</li> <li>Add child using this code:</li> </ul> |

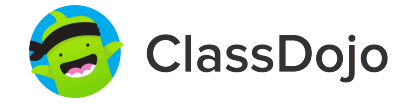

## Please join our classroom community on ClassDojo

| PARENTS:                                                                                                    |                                                                                                    |
|----------------------------------------------------------------------------------------------------|----------------------------------------------------------------------------------------------------|
| <ul> <li><b>New to ClassDojo?</b></li> <li>Download the ClassDojo app</li> <li>Open app and tap 'Parent' to create a parent account</li> <li>Enter name, email &amp; create a password</li> <li>Tap 'Add child (+)' and use this code:</li> </ul> | <ul> <li>Already have a Parent<br/>Account on ClassDojo app on<br/>your phone</li> <li>Log in as a Parent (if you<br/>aren't already). Ensure<br/>you're logged in as a Parent,<br/>not a Student or Teacher!</li> <li>Tap the Kids section/avatars<br/>at the bottom of the screen</li> <li>Add child using this code:</li> </ul> |

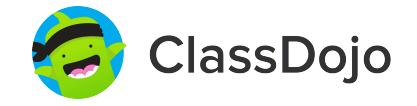

## Please join our classroom community on ClassDojo

| PARENTS:                                                                                                    |                                                                                                    |
|----------------------------------------------------------------------------------------------------|----------------------------------------------------------------------------------------------------|
| <ul> <li><b>New to ClassDojo?</b></li> <li>Download the ClassDojo app</li> <li>Open app and tap 'Parent' to create a parent account</li> <li>Enter name, email &amp; create a password</li> <li>Tap 'Add child (+)' and use this code:</li> </ul> | <ul> <li>Already have a Parent<br/>Account on ClassDojo?</li> <li>Open the ClassDojo app on<br/>your phone</li> <li>Log in as a Parent (if you<br/>aren't already). Ensure<br/>you're logged in as a Parent,<br/>not a Student or Teacher!</li> <li>Tap the Kids section/avatars<br/>at the bottom of the screen</li> <li>Add child using this code:</li> </ul> |

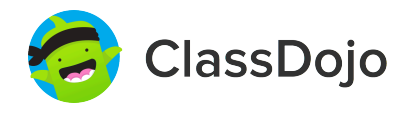

## Please join our classroom community on ClassDojo

| PARENTS:                                                                                                    |                                                                                                    |
|----------------------------------------------------------------------------------------------------|----------------------------------------------------------------------------------------------------|
| <ul> <li><b>New to ClassDojo?</b></li> <li>Download the ClassDojo app</li> <li>Open app and tap 'Parent' to create a parent account</li> <li>Enter name, email &amp; create a password</li> <li>Tap 'Add child (+)' and use this code:</li> </ul> | <ul> <li>Already have a Parent<br/>Account on ClassDojo app on<br/>your phone</li> <li>Log in as a Parent (if you<br/>aren't already). Ensure<br/>you're logged in as a Parent,<br/>not a Student or Teacher!</li> <li>Tap the Kids section/avatars<br/>at the bottom of the screen</li> <li>Add child using this code:</li> </ul> |

#### **To: Brandon Locke and Brandon Locke's parents**

From: Ms. Schafer

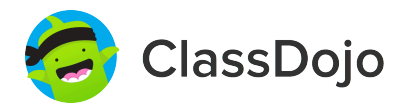

## Please join our classroom community on ClassDojo

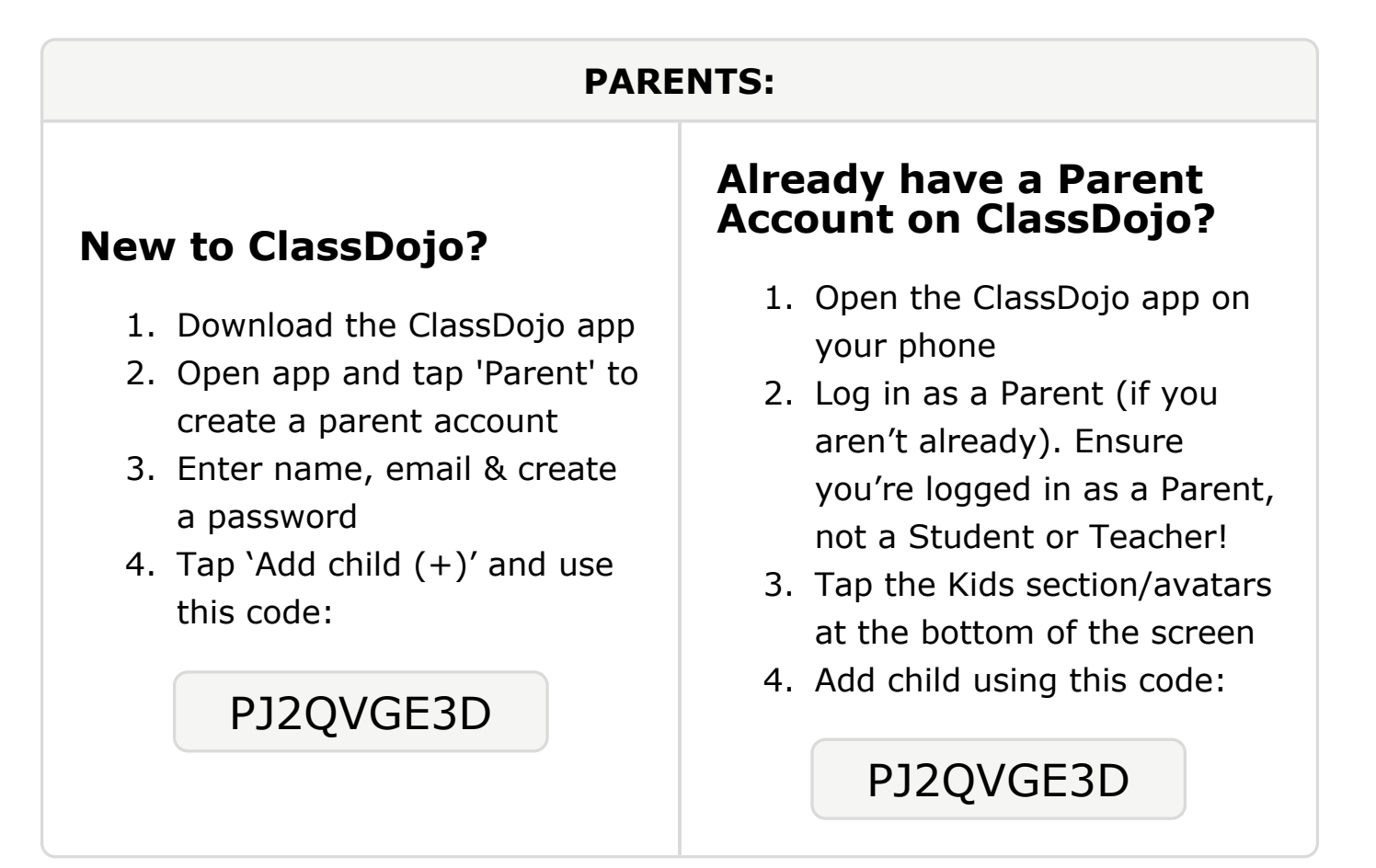

#### **To: Jamier Motton and Jamier Motton's parents**

From: Ms. Schafer

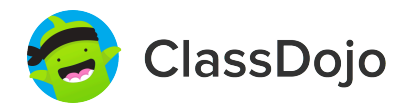

## Please join our classroom community on ClassDojo

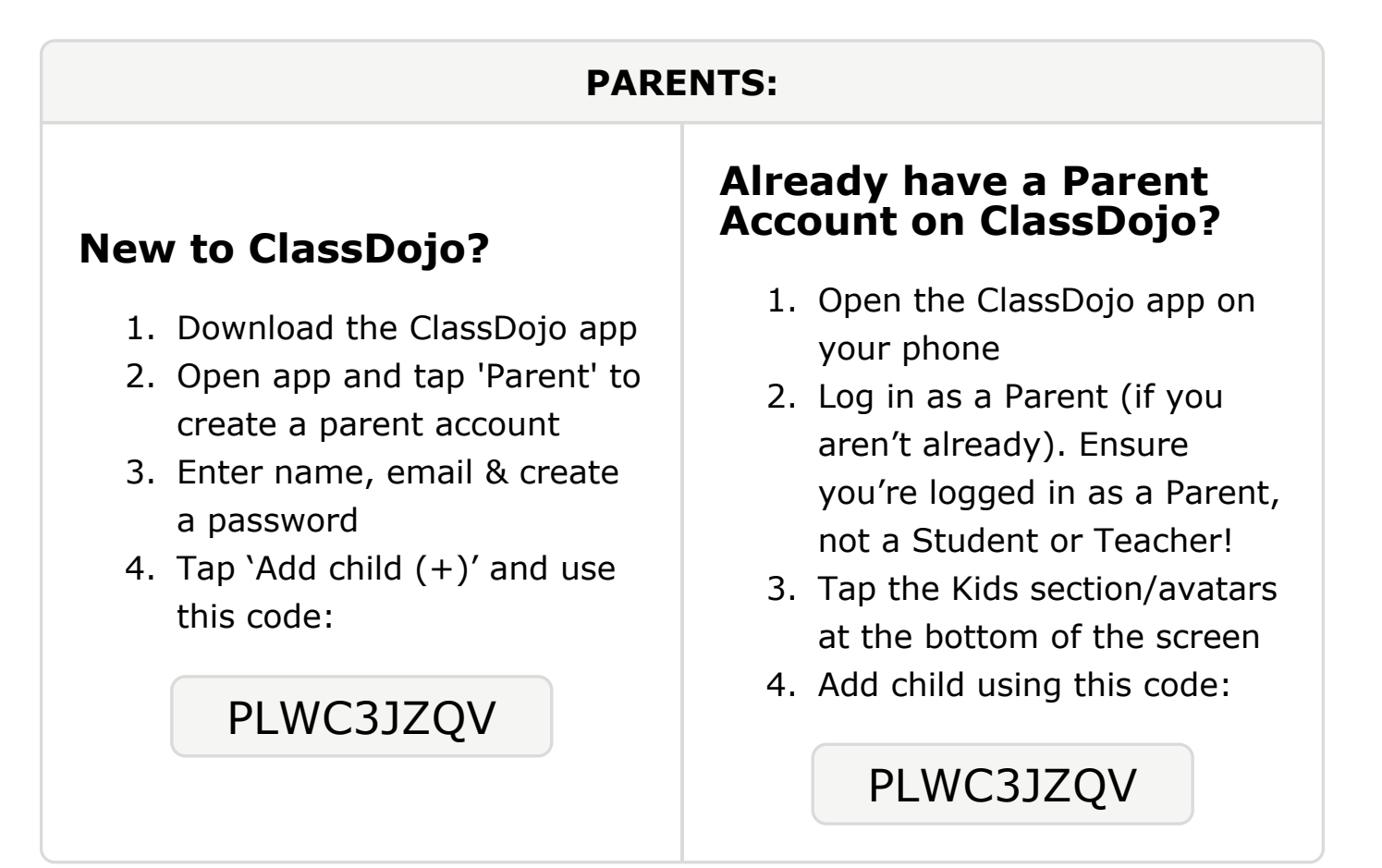

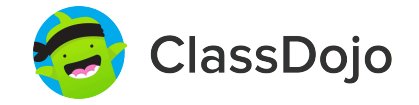

## Please join our classroom community on ClassDojo

| PARENTS:                                                                                                    |                                                                                                    |  |
|----------------------------------------------------------------------------------------------------|----------------------------------------------------------------------------------------------------|--|
| <ul> <li>New to ClassDojo?</li> <li>1. Download the ClassDojo app</li> <li>2. Open app and tap 'Parent' to create a parent account</li> <li>3. Enter name, email &amp; create a password</li> <li>4. Tap 'Add child (+)' and use this code:</li> <li>PXFUYH325</li> </ul> | <ul> <li>Already have a Parent<br/>Account on ClassDojo app on<br/>your phone</li> <li>Log in as a Parent (if you<br/>aren't already). Ensure<br/>you're logged in as a Parent,<br/>not a Student or Teacher!</li> <li>Tap the Kids section/avatars<br/>at the bottom of the screen</li> <li>Add child using this code:</li> </ul> |  |

#### **To: Americus Phillips and Americus Phillips's parents**

From: Ms. Schafer

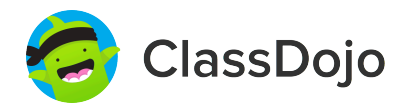

## Please join our classroom community on ClassDojo

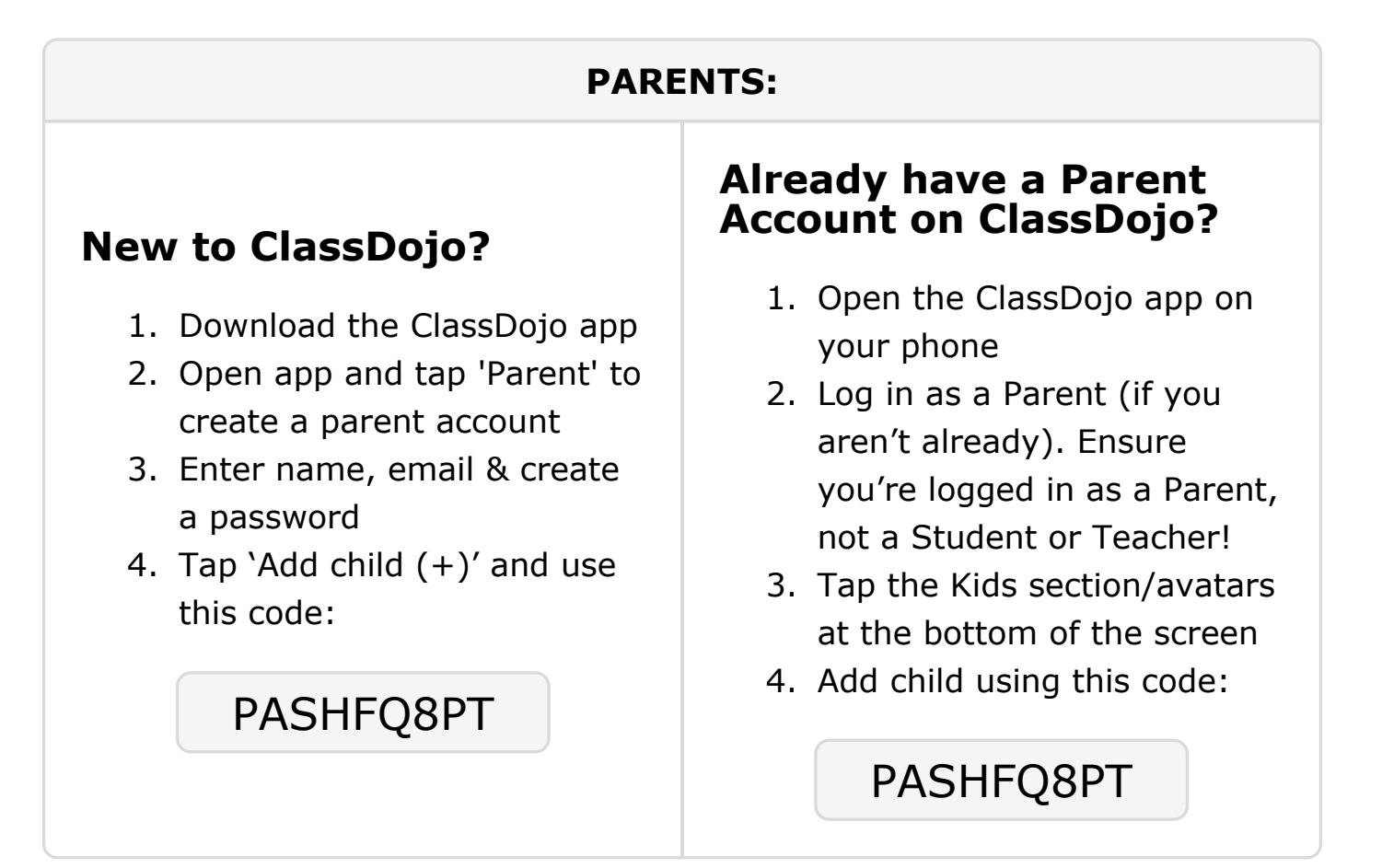

#### **To: Jaymie Prince and Jaymie Prince's parents**

From: Ms. Schafer

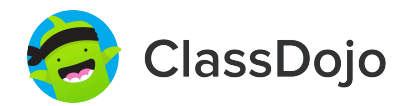

## Please join our classroom community on ClassDojo

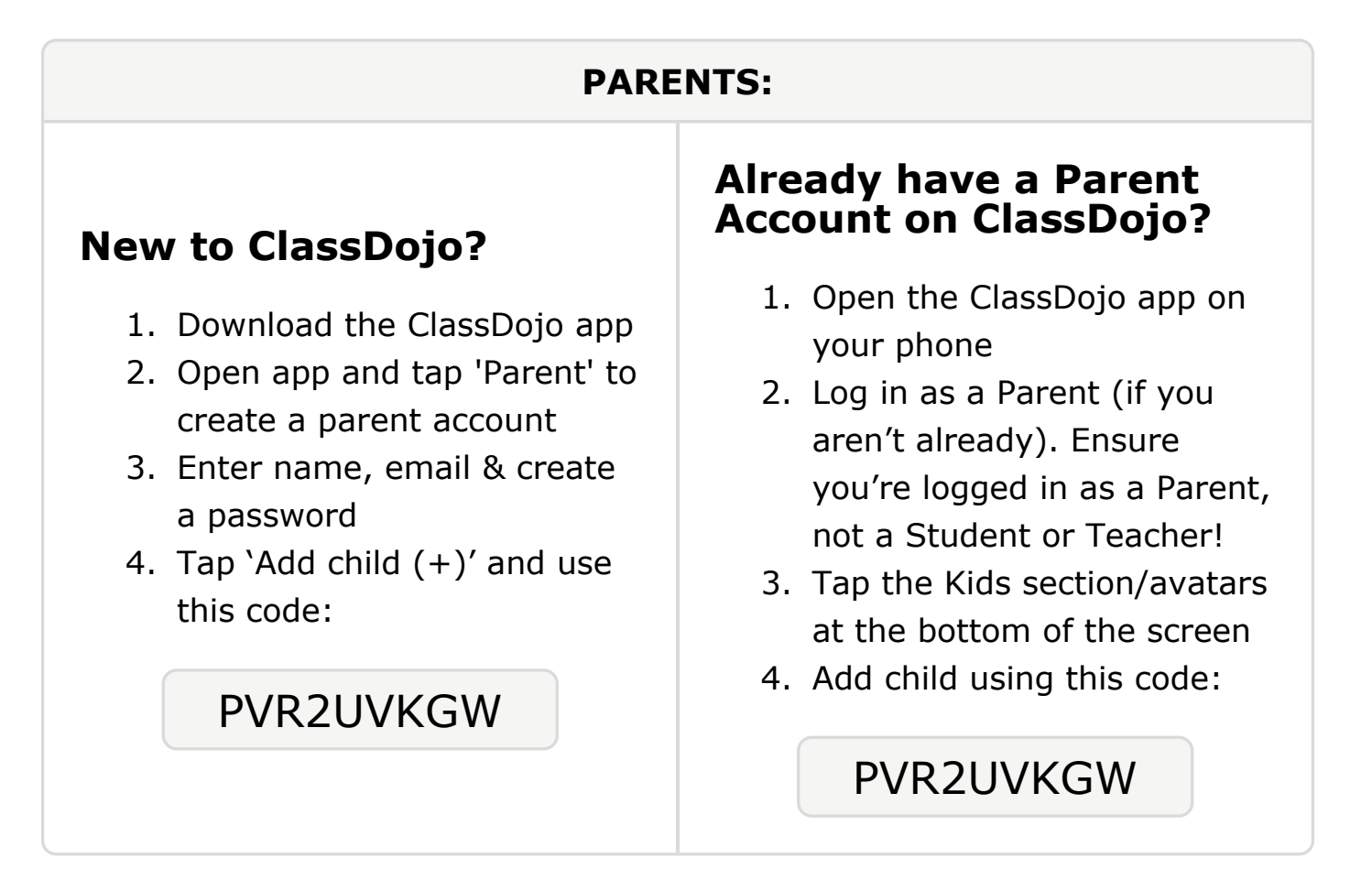

#### To: Prasmsha Sarki and Prasmsha Sarki's parents

From: Ms. Schafer

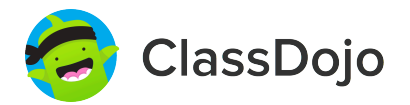

## Please join our classroom community on ClassDojo

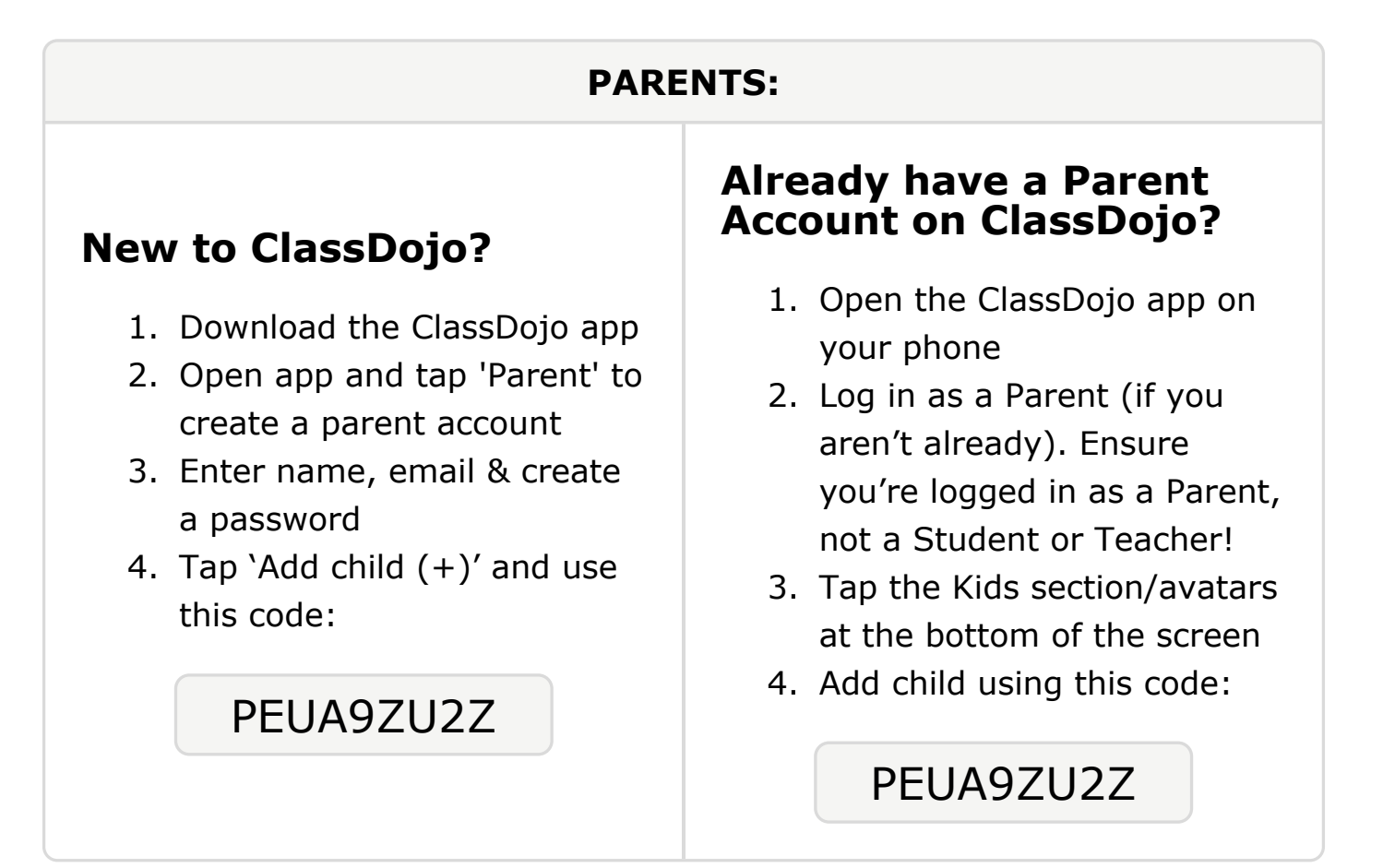

#### **To: Theodore Scott and Theodore Scott's parents**

From: Ms. Schafer

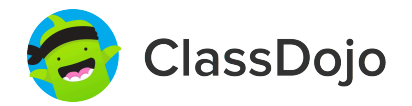

## Please join our classroom community on ClassDojo

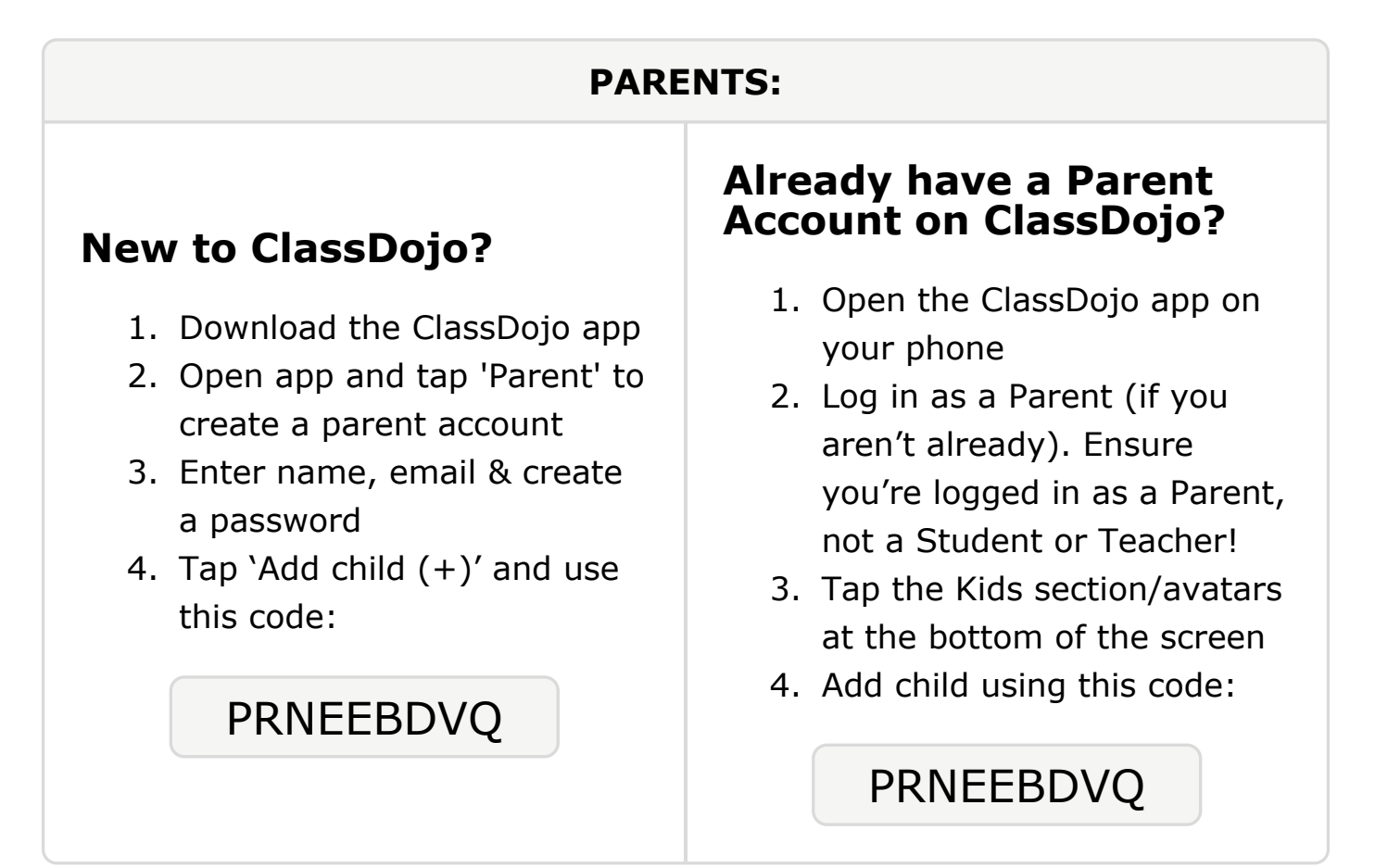

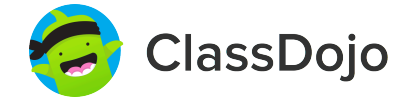

## Please join our classroom community on ClassDojo

| PARENTS:                                                                                                    |                                                                                                    |
|----------------------------------------------------------------------------------------------------|----------------------------------------------------------------------------------------------------|
| <ul> <li><b>New to ClassDojo?</b></li> <li>Download the ClassDojo app</li> <li>Open app and tap 'Parent' to create a parent account</li> <li>Enter name, email &amp; create a password</li> <li>Tap 'Add child (+)' and use this code:</li> </ul> | <ul> <li>Already have a Parent<br/>Account on ClassDojo app on<br/>your phone</li> <li>Log in as a Parent (if you<br/>aren't already). Ensure<br/>you're logged in as a Parent,<br/>not a Student or Teacher!</li> <li>Tap the Kids section/avatars<br/>at the bottom of the screen</li> <li>Add child using this code:</li> </ul> |

#### **To: Quion Thomas and Quion Thomas's parents**

From: Ms. Schafer

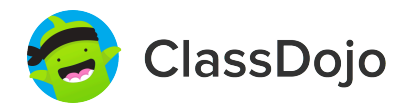

## Please join our classroom community on ClassDojo

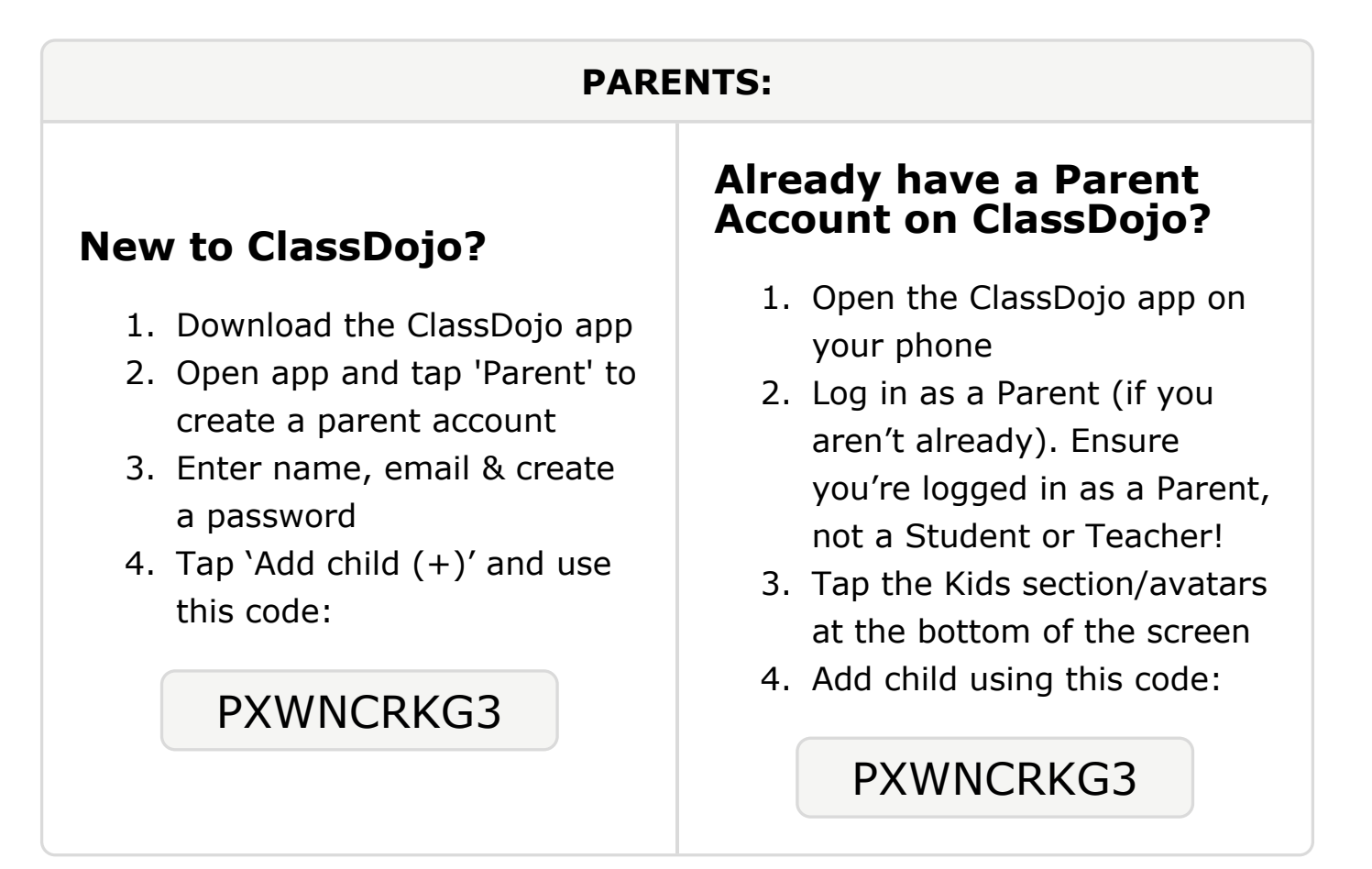

# To: Trey'Quan Underwood and Trey'Quan Underwood's parents

From: Ms. Schafer

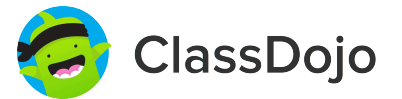

## Please join our classroom community on ClassDojo

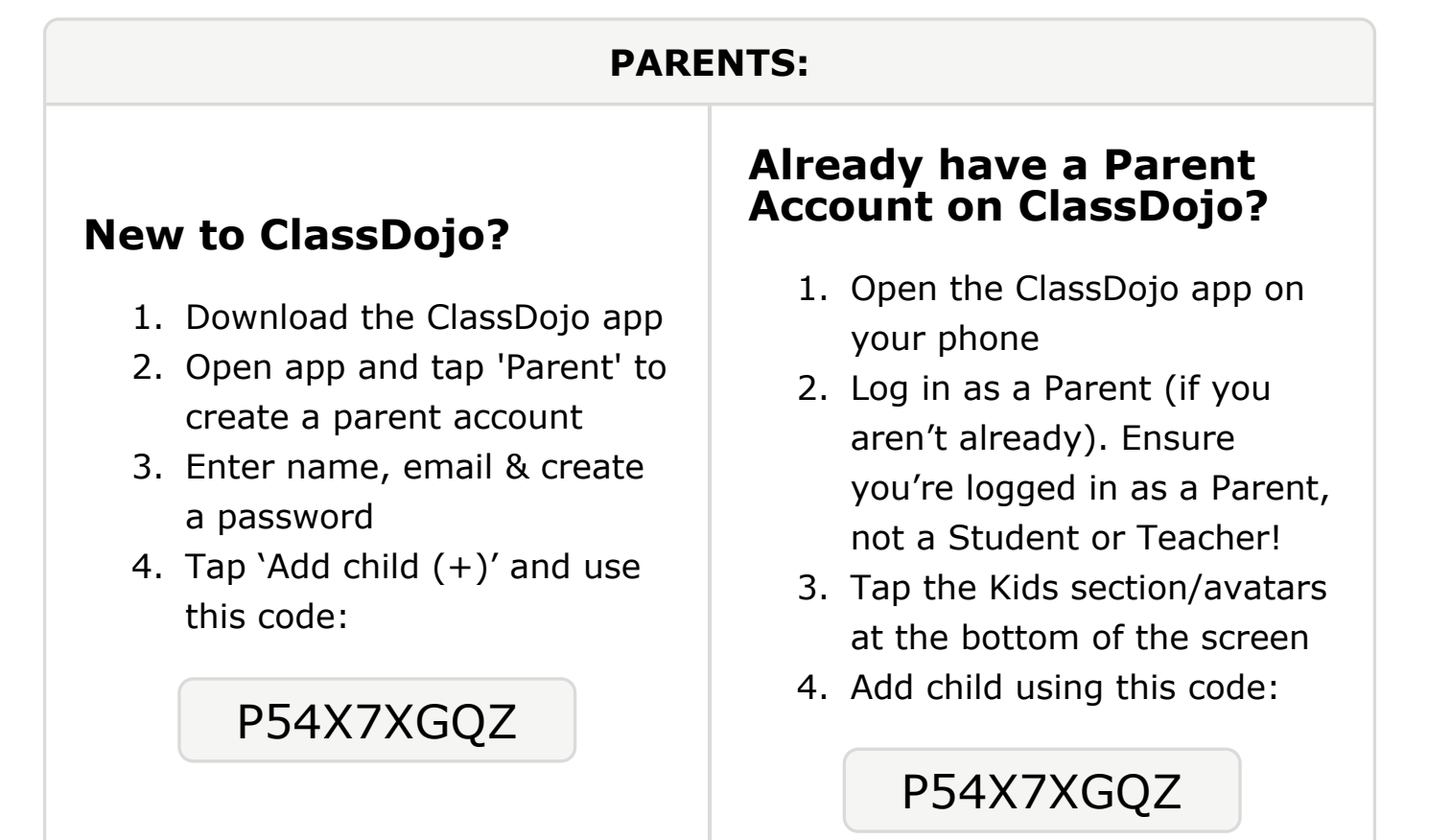

#### To: TaiJohn Watkins and TaiJohn Watkins's parents

From: Ms. Schafer

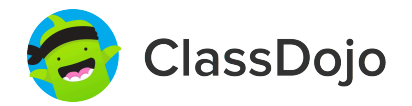

## Please join our classroom community on ClassDojo

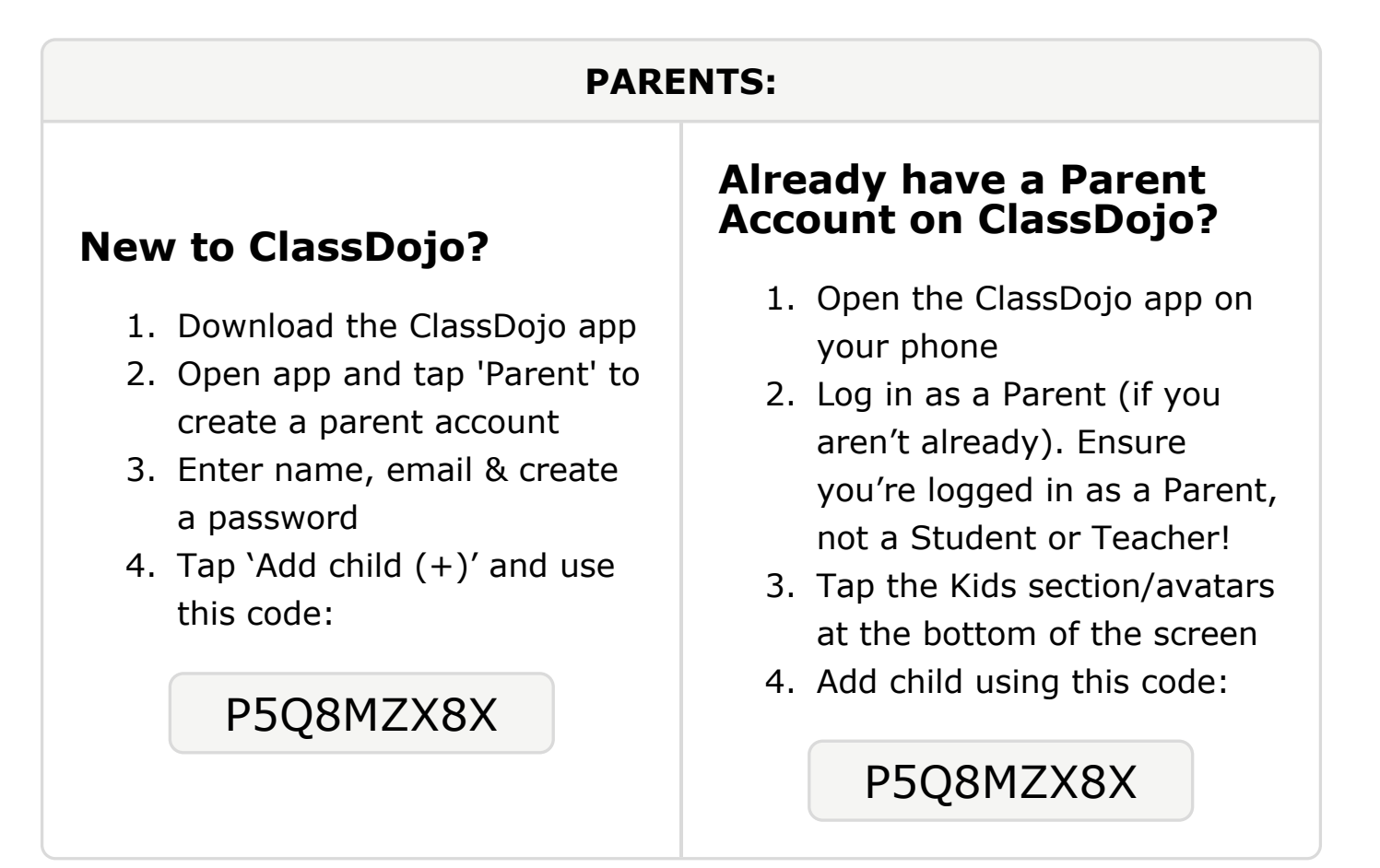

To: Darien Young and Darien Young's parents 🦰

From: Ms. Schafer

## Please join our classroom community on ClassDojo

ClassDojo

| PARENTS:                                                                                                    |                                                                                                    |  |
|----------------------------------------------------------------------------------------------------|----------------------------------------------------------------------------------------------------|--|
| <ul> <li><b>New to ClassDojo?</b></li> <li>Download the ClassDojo app</li> <li>Open app and tap 'Parent' to create a parent account</li> <li>Enter name, email &amp; create a password</li> <li>Tap 'Add child (+)' and use this code:</li> </ul> | <ul> <li>Already have a Parent<br/>Account on ClassDojo</li> <li>Open the ClassDojo app on<br/>your phone</li> <li>Log in as a Parent (if you<br/>aren't already). Ensure<br/>you're logged in as a Parent,<br/>not a Student or Teacher!</li> <li>Tap the Kids section/avatars<br/>at the bottom of the screen</li> <li>Add child using this code:</li> </ul> |  |